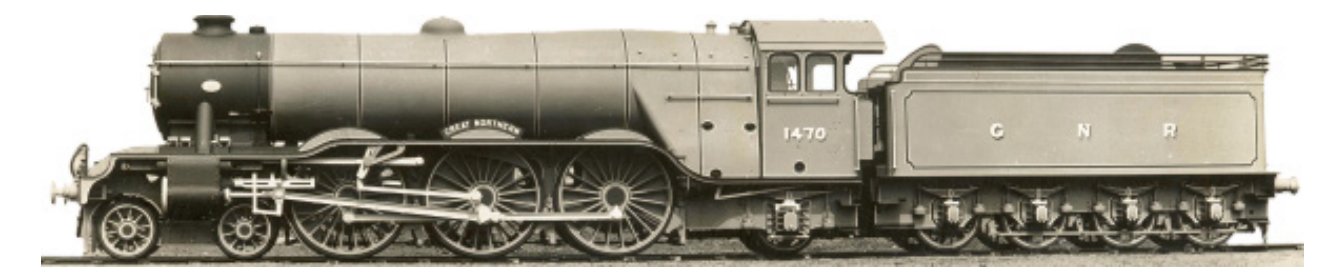

# **GREAT NO RTHERN RAILWAYANA AUCTIONS**

## How Bidding, Payment and Shipping works. www.gnrauctions.co.uk

david@gnrauctions.co.uk // 0161 209 6524 // 07802 553 880

## **Bidding On Live Auctions**

Once the auction goes live, if you don't see bid buttons on the tables please refresh your page.

Once the auction is live you will be able to place a bid. You will need to login or register if you haven't already to bid on the live auction using our site.

Please view our How To Guide on setting up your account.

#### View Guide => https://bit.ly/41w5YvL

To place a bid, please click **Bid Now** on the auction table, and then you will be taken to the individual lot page (please see the next page) where you can enter a direct bid, use one of the quick bid options or set your automatic bid. Also the highest bid will be shown in the live auction table if another bidder has bid on the lot and the reserve has been met.

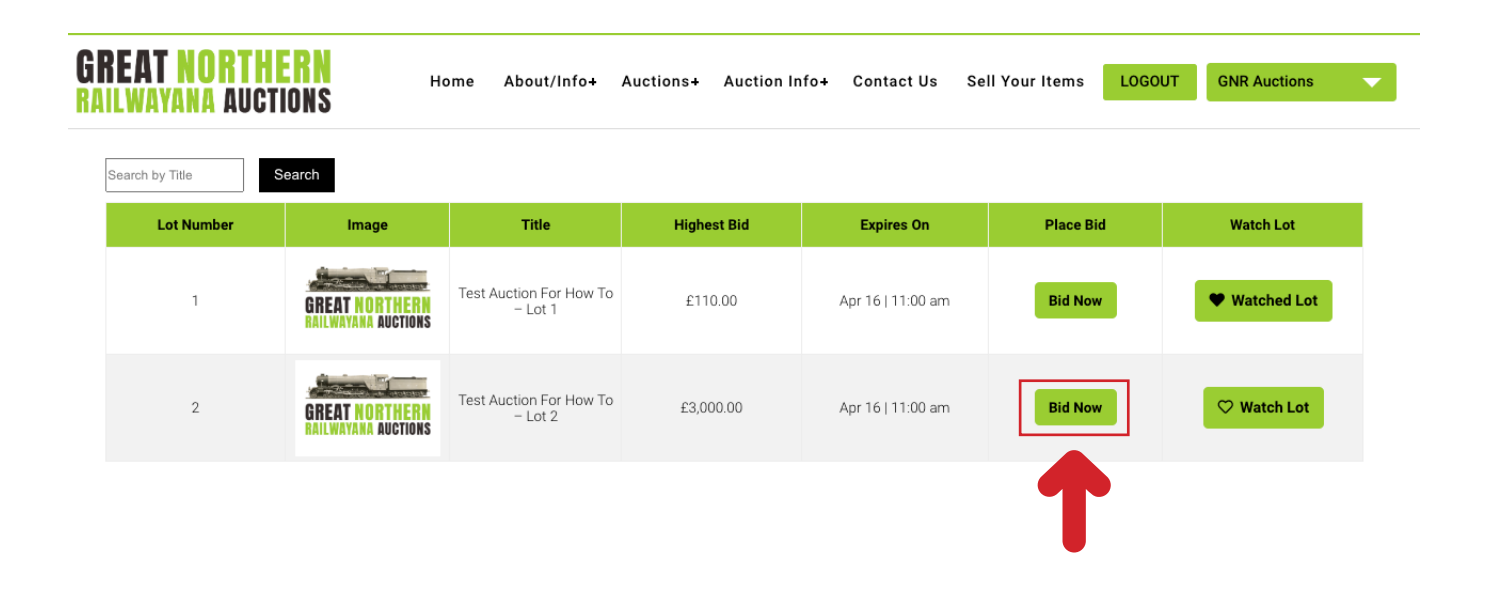

#### **Starting Bids & Reserves**

|     | Lot closes:                                          | September 20, 2023, | 3:30 pm (Europe/London) |
|-----|------------------------------------------------------|---------------------|-------------------------|
|     | <b>Starting bid:</b><br>(0 Bid, Reserve Price not me | et)                 | £50                     |
|     | Next Minimum Bid:<br>Increment details               |                     | £50                     |
| INS | SET YOUR MAXIMUM BID                                 | 1                   | 🔒 Secure                |
|     | £50                                                  | £60                 | £70                     |
|     | Bid directly                                         |                     |                         |
|     | £                                                    |                     | Place bid               |
|     | Place an automatic bid!                              |                     |                         |
|     | £                                                    |                     | Autor tic bid           |

Starting bids will show here, and this will also show when the reserve price has been met.

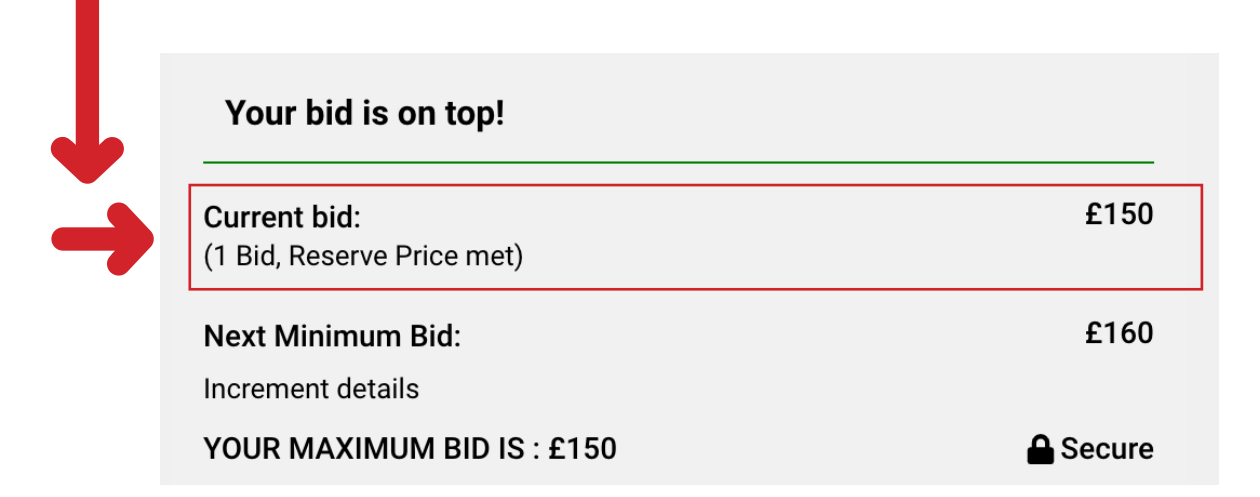

#### **Bidding Options**

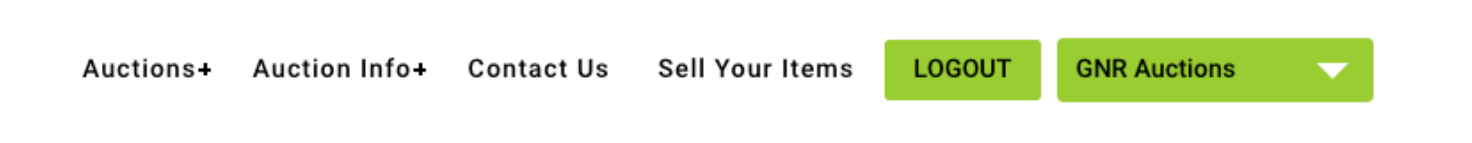

|     | Prev                                               | : 1                                         |               |  |  |  |
|-----|----------------------------------------------------|---------------------------------------------|---------------|--|--|--|
|     | Lot closes:                                        | September 20, 2023, 3:30 pm (Europe/London) |               |  |  |  |
|     | Your bid is on top!                                |                                             |               |  |  |  |
|     | <b>Current bid:</b><br>(1 Bids, Reserve Price met) |                                             | £310          |  |  |  |
|     | Next Minimum Bid:<br>Increment details             |                                             | £360          |  |  |  |
| JNS | YOUR MAXIMUM BID IS                                | £350                                        | Secure        |  |  |  |
|     | Quick bid<br>£360                                  | £370                                        | £380          |  |  |  |
|     | Bid directly                                       |                                             |               |  |  |  |
|     | £                                                  |                                             | Place bid     |  |  |  |
|     | Place an automatic bid!                            |                                             | Automatic bid |  |  |  |
|     |                                                    |                                             | 1             |  |  |  |

This shows your maximum automatic bid amount.

Where to place your bid.

#### **Bidding Options & Being Outbid**

**Direct Bid =>** This can be an amount of your choosing which meets the minimum requirements for that lot.

Quick Bid => These will go up in the following increments.

£10 for lots that have a starting price of £0 - £500 £20 for lots that have a starting price of £501 - £1000 £50 for lots that have a starting price of £1001 - £2000 £100 for lots that have a starting price of £2001 or above

\*Please be cautious with **Direct Bids** and **Quick Bids** as these will allow you to bid above your maxium Automatic Bid or current Direct Bid. If you want to increase your bid but only place a bid based on the bid amount of other bidders and increments for that lot, please use Automatoc Bids.

Automatic Bids => You can set your highest bid for any number of lots and the site will automatically place a bid up to that amount and include the above bid increments.

For example an automatic bid of £250 will only place a bid of £250 and not £250 + the £10 bid increment.

If you make an automatic bid with a maximum of  $\pm$ 500 and the closest bid is  $\pm$ 300 then you will win the lot for  $\pm$ 310. Another example is if the maximum bid is  $\pm$ 1000 and the closest bid is  $\pm$ 700 you will win the lot for  $\pm$ 720.

**Being Out Bid =>** If another bidder outbids you, you will receive an email notification. The email notification contains links so you can get directly back to the lot if you wish to bid again.

We would advise checking your junk / spam folder in case these emails don't arrive in your inbox.

Please see the next page for an example screenshot of the email you will receive if you are outbid. This will then take you to our online payment page, where you will be able to enter your billing information and select your payment method.

#### **Outbid Email**

× Close Previous Next

You have been outbid on Great Northern Railwayana Auctions.  $\$   $\$   $\$   $\$   $\$ 

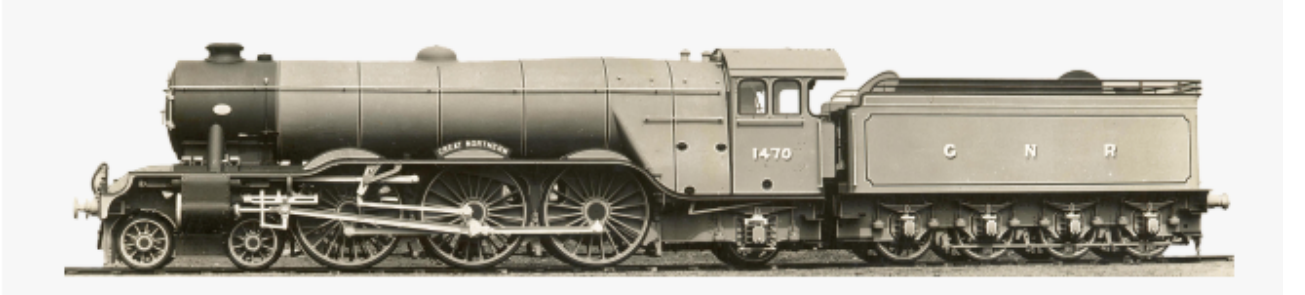

#### You have now been outbid on Great Northern Railwayana Auctions

| You have been    | outbid on the product  | Test Auction For I  | How To Videos – L | .ot 2 |
|------------------|------------------------|---------------------|-------------------|-------|
| Here are the c   | etails :               |                     |                   |       |
| Current bid : 5  | 1350                   |                     |                   |       |
| Product : Test   | Auction For How To V   | deos – Lot 2        |                   |       |
| If you want to I | oid a new amount, clic | k here Test Auction | n For How To Vide | 0S -  |
|                  |                        |                     |                   |       |

Any of the links in these emails can be clicked, and that will take you straight to the lot if you want to increase your bid.

€v

#### **Outbid Notifications On Site**

If you have been outbid it will also show here =>

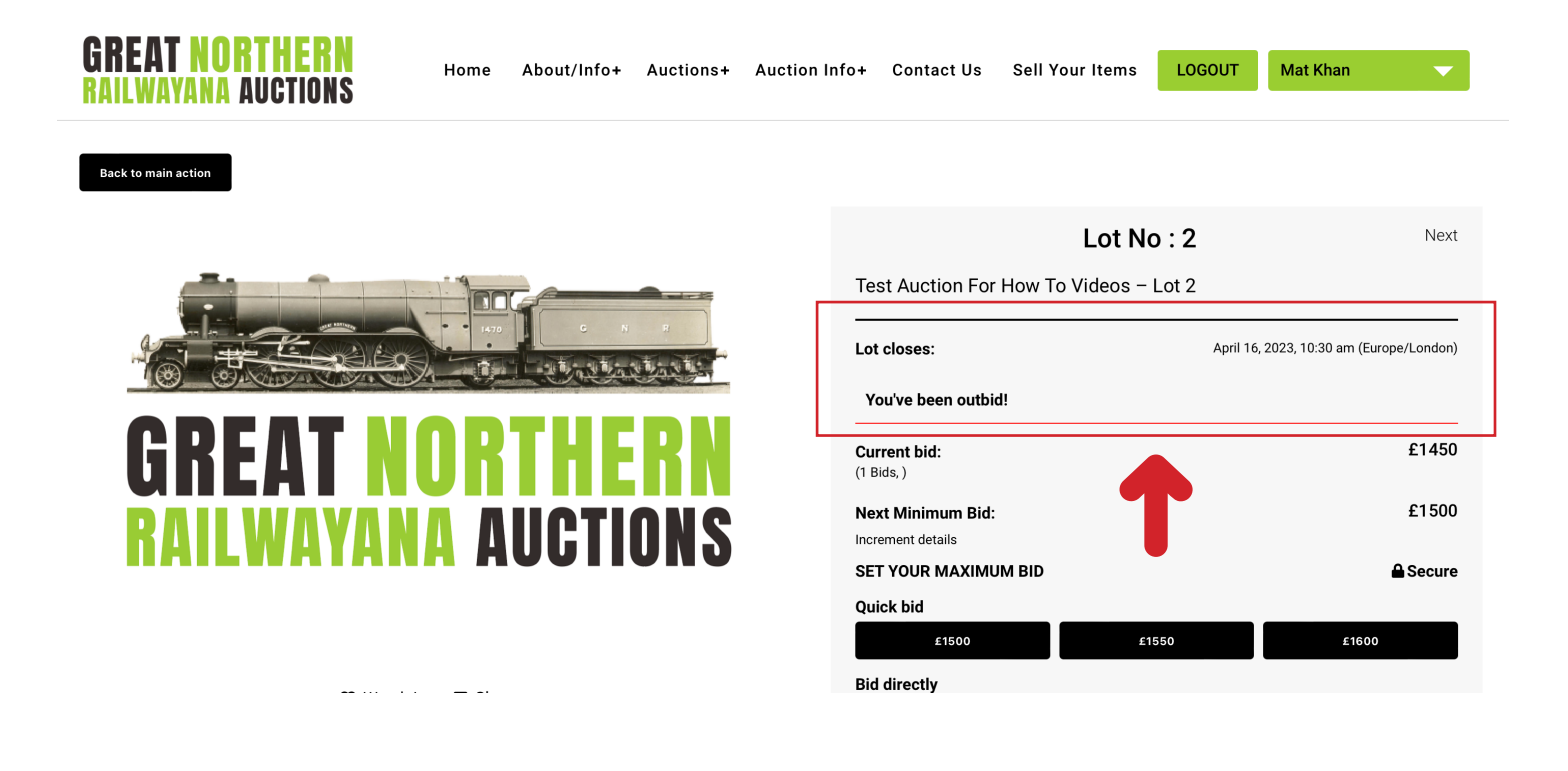

Notifications will be displayed if you don't bid enough or if an automatic bid is generated from another user =>

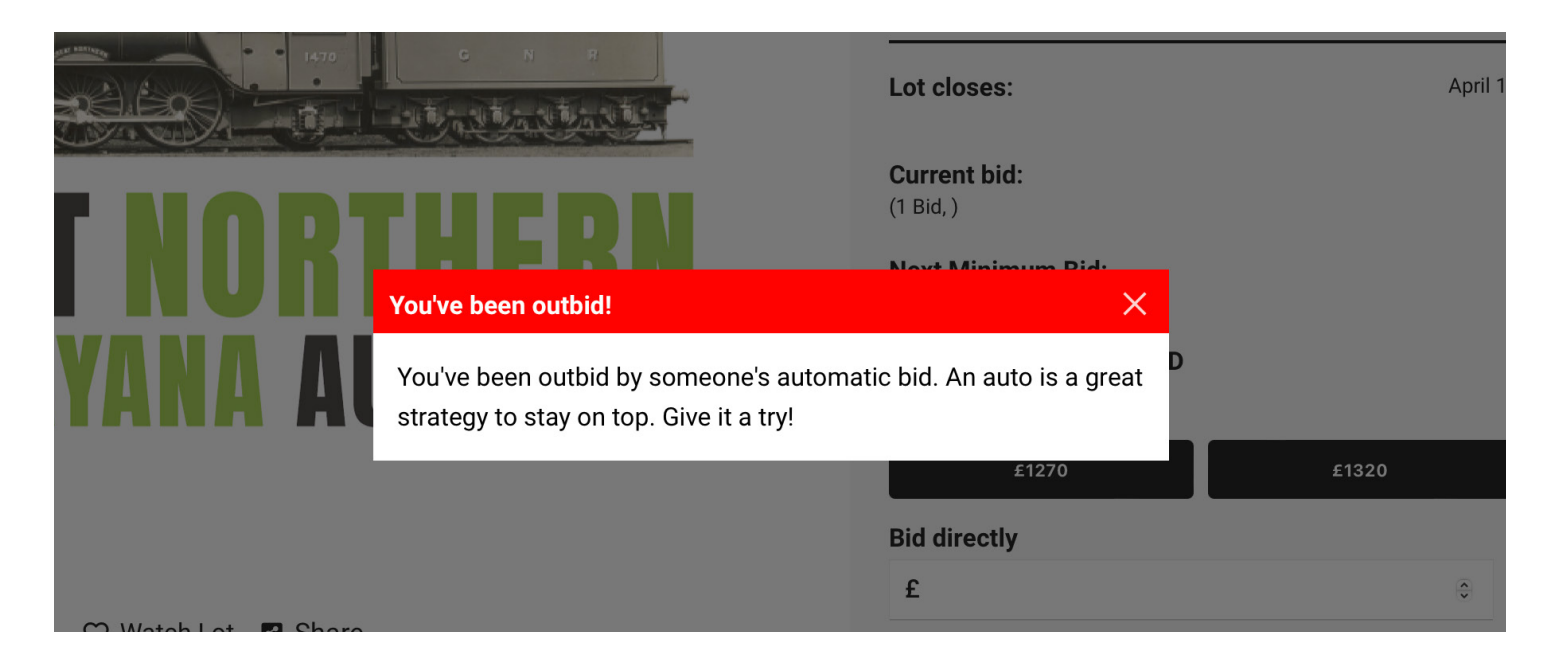

#### Watch Lots // Active Bids // Won & Lost Bids

You are also able to view the lots you have 'Watched' to place a bid or see where the bid amount is at by clicking on the lot / product title in your 'Watched Lots' which can be found in your account under the 'Auctions' menu tab.

| lf ya                | ou have any problems | registering on our new site or usi | ng any of the other pages please | email - david@gnrauctio | ns.co.uk |            |
|----------------------|----------------------|------------------------------------|----------------------------------|-------------------------|----------|------------|
| <b>IEAT NURTHERN</b> | Home                 | About/Info+ Auctions+              | Auction Info+ Contact Us         | Sell Your Items         | LOGOUT   | Mat Khan   |
| DASHBOARD            | Watched Lots         | Bids Notifications                 |                                  |                         |          | My profile |
| ADDRESSES            | Auction              |                                    |                                  |                         |          |            |
|                      | Image                | Product                            |                                  | Current bid             |          | Status     |
|                      | REAT INDETHE         | Test Auction For How To – Lot 1    |                                  | Winning Bid: £190.00    |          | ×          |
| AUCTIONS             | BAT NOT THE          | Test Auction For How To – Lot 2    |                                  | Current bid: £5,000.00  |          | ×          |
| LOGOUT               |                      | 1                                  |                                  | 1                       |          |            |

Also in your account under the auctions tab, you will be able to see a list of active bids you have placed. It shows your bid and also the current bid, if it matches your bid you are in the winning position. If the current bid is higher than your bid, then you are in a losing position.

If you click on the lot title it will take you to the lot if you want to increase your bid.

Lots you have won, once the auction finishes and lots you bid on but didn't win can also be found here.

| If you have any problems registering on our new site or using any of the other pages please email - david@gnrauctions.co.uk |                         |               |                    |                |               |                |                 |           |                     |   |
|----------------------------------------------------------------------------------------------------|-------------------------|---------------|--------------------|----------------|---------------|----------------|-----------------|-----------|---------------------|---|
| GREAT N<br>Railwaya                                                                                                    | IORTHERN<br>NA AUCTIONS | Home          | About/Info+        | Auctions+      | Auction Info+ | Contact Us     | Sell Your Items | LOGOUT    | Mat Khan            | • |
| DASHBOA                                                                                                    | RD                      | Watched Lot   | s Bids Noti        | fications      |               |                |                 |           |                     |   |
| ADDRESSI                                                                                                    | ES .                    | Active Bids ( | 1) Won Bids (2     | ) Lost Bids (  | 1)            |                |                 |           |                     |   |
| ACCOUNT                                                                                                    | DETAILS                 | Active Bids   |                    |                |               |                |                 |           |                     |   |
| AUCTIONS                                                                                                    |                         | Image         | Product            |                |               | Event          | Your bid        | Current b | id                  |   |
|                                                                                                    |                         | TEAT NOT THE  | Test Auction For H | How To – Lot 1 |               | Test Auction 3 | £110.00         | C         | urrent bid: £110.00 |   |
| LOGOUT                                                                                                    |                         |               |                    |                |               |                |                 |           |                     |   |

### **Payments**

You will be able to make payment =>

- > Credit / Debit Card (This doesn't include Amex)
- > Cheque
- > Bank Transfer
- > Over The Phone

Withing 48 hours of the auction ending, payment buttons will show in your user account.

Please see our How To guide for more information => https://bit.ly/40q6smh

## **Collection // Delivery // Shipping**

**Shipping =>** Any items that will fit in a Jiffy bag will have a postage option of £20 p&p which is tracked and insured, that can be applied during checkout if required.

**Collection =>** All lots will be available for collection.

**Courier =>** If this option is chosen, it will be up to you to arrange a courier for any winning lots that can't fit in a Jiffy bag or where the collection isn't arranged.

Our recommended courier is => Pack and Send: 0161 393 5740